## **Terminating an Employee**

If an employee resigns, is fired, retires, or passes away, you can now process the termination yourself. From **My Team**, select **My Team**.

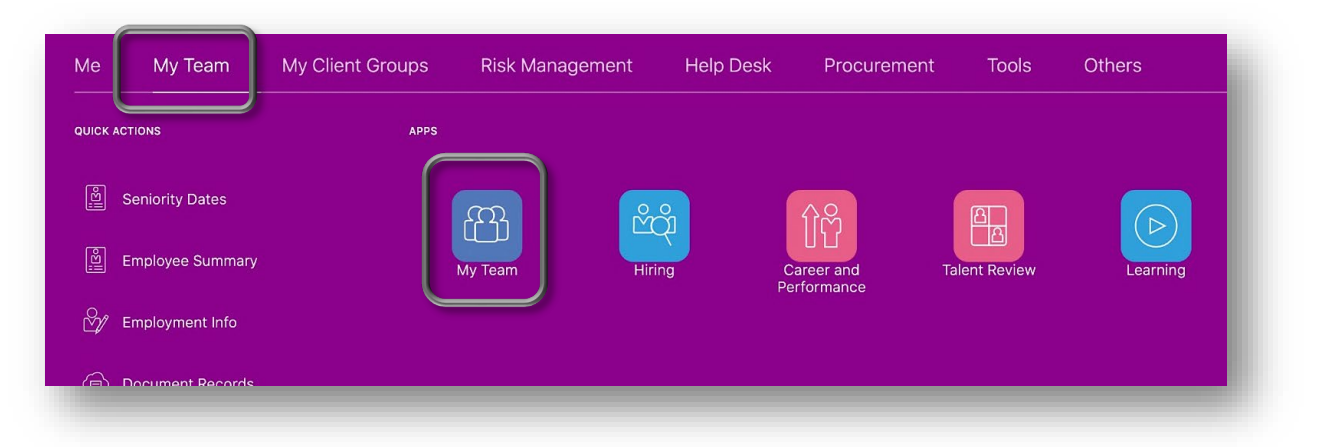

Click the ••• by the employee you need to terminate and then select **Termination**.

| elle | Courtney Dainty                    | ***                  |
|------|------------------------------------|----------------------|
| 1    | Senior Trainer - IT                | Absence Balance      |
|      | Daniel Edmiston                    | Add Absence          |
| 3    | Network Technician - IT            | Add Anytime Document |
|      | Band Malakana                      | Add Development Goal |
| 不言   |                                    | Allocate Checklists  |
| NON  | Structured Cabling Technician - IT | Document Records     |
| E)   | Trevor Lansdown                    | Employment Info      |
|      | Audio/Visual Technician - IT       | Existing Absences    |
| 6    | Ricardo Medina                     | Feedback             |
|      | Network Technician - IT            | Find Best Fit Job    |
| -    |                                    | Find Best Fit Person |
| -    | Matthew Murrill                    | Request Feedback     |
|      | PC Specialist - Part Time - IT     | Conjugity Datas      |
|      | Daniel Stadler                     | Termination          |
| EF   | Network Technician - IT            |                      |

Fill in the **When & Why** section. The **Termination Notification Date** (1 below) and **Termination Effective Date** (2 below) default to the current date but can be changed. In the field where you record "What's the best way to terminate the employee," you can select Resignation, Retirement, Termination, Death, etc based upon the reason for this separation. If you want to select a reason (4 below), you can but it isn't required. When you have entered everything you need here, click **Continue** at the bottom.

| tney Dainty                                 |    |                                                    |
|---------------------------------------------|----|----------------------------------------------------|
|                                             |    |                                                    |
| <ol> <li>When and Why</li> </ol>            |    |                                                    |
| *When is the termination notification date? |    | ${f Q}$ *What's the way to terminate the employee? |
| 10/16/2020                                  | Ċ@ | Resignation V                                      |
| When does the termination take effect?      |    | Why are you terminating Courtney Dainty?           |
| 10/16/2020                                  | Ċ@ | 4                                                  |
|                                             |    | Length of Service                                  |
|                                             |    | 13 Years 10 Months 27 Days                         |
|                                             |    | Continue                                           |
|                                             |    |                                                    |

In the **Enter Termination Info** section, you can select whether to revoke their Oracle access **Immediately** or **After Termination**. Although not required, you can also select if you recommend them for rehire here. Then click **Continue**.

| Revoke User Access |        | Recommended for Rehire |        |
|--------------------|--------|------------------------|--------|
| After termination  | $\sim$ | Not Specified          | $\sim$ |
| After termination  |        |                        |        |
| Immediately        |        | Continue               |        |

If you have any **Comments** or **Attachments**, you can enter them in the next section.

| Comments    |                                            |  |
|-------------|--------------------------------------------|--|
|             |                                            |  |
|             |                                            |  |
|             |                                            |  |
| Attachments |                                            |  |
|             |                                            |  |
|             |                                            |  |
|             | Drag files here or click to add attachment |  |

When you're through, hit **Submit** at the top right.

| rminate Work Relationship | Sub <u>m</u> it <u>C</u> ancel |
|---------------------------|--------------------------------|
|                           |                                |
| ① When and Why            |                                |
| 2 Enter Termination Info  | Edit                           |

Human Resources is then notified to approve the termination.

Before HR can approve the separation, the employee's timecard needs to be **Submitted** and Approved.

## Also note:

• Employees can submit their resignation or retirement themselves in Oracle by going to the **Me** tab, **Personal Information**, **Employment Info**, select the **Actions** drop down and click on **Resignation**.